# 如果 Android 上的 USB 网络共享或移动热点选项呈灰 色该怎么办?

要解决移动 USB 网络共享或移动热点灰显的问题,请尝试以下解决方案:

### 1 重新启动您的设备

有时,简单的重新启动就可以解决临时的软件故障。关闭您的设备,等待几秒钟, 然后重新打开。

## 2 检查 USB 电缆和端口

确保您使用的 USB 电缆未损坏并且已正确连接到您的设备和计算机。此外,请尝 试使用计算机上的其他 USB 端口,因为有故障的端口有时会导致 USB 网络共享 问题。

#### 3 启用 USB 调试(用于修复"USB 网络共享灰显"问题)

在 Android 设备上,转到"设置">"关于手机"> 多次点击"版本号",直到提示您 现在是开发者。然后返回主设置菜单,访问开发者选项,并启用 USB 调试。重新 启动 Android 设备。

## 🚺 关闭数据节省模式

关闭数据节省模式后,您的移动热点和网络共享体验应该不会中断,并且您的设备 将不再限制应用程序的后台数据使用。

#### ?)如何在 Android 手机上关闭数据节省模式?

- 1. 打开 Android 设备上的设置应用。
- 2. 向下滚动并点击网络和互联网或连接(取决于您的设备)。
- 3. 点击移动网络或数据使用(同样,取决于您的设备)。
- 4. 查找名为**数据节省**或数据使用控制的选项,然后点击它。
- 5. 拨动开关以关闭数据节省模式。

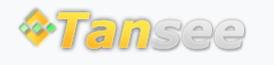

首页 支持 隐私政策 合作伙伴

© 2006-2024 Tansee, Inc